## **Configure Zillable for Single Sign-On**

Configuring Zillable for single sign-on (SSO) enables administrators to manage users of Citrix ADC. Users can securely log on to Zillable by using the enterprise credentials.

## Prerequisite

Browser Requirements: Internet Explorer 11 and above

## To configure Zillable for SSO by using SAML:

- 1. In a browser, type <u>https://<customer\_domain>.zillable.com/</u> and press **Enter**.
- 2. Type your Zillable admin account credentials (email and password) and click Log in.

| Log in to your private<br>network | collaboration                      |
|-----------------------------------|------------------------------------|
| ctxnsqa                           | 1                                  |
|                                   | ?                                  |
| A                                 | (?)                                |
| Stay logged in.                   | Forgot password<br>Find my network |
| Log in                            |                                    |

3. In the dashboard page, click the user account icon in the top-right corner and select **Manage my Network**.

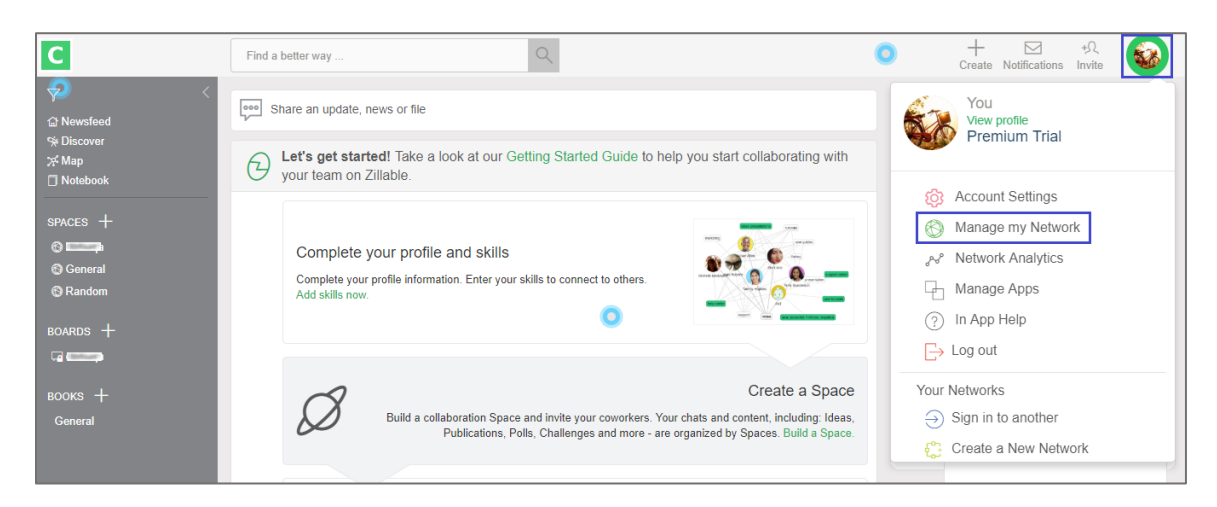

4. In the **Manage my Network** page, click **Network Settings > SSO (Single Sign On)** in the left pane.

| Manage My N          | letwork | (                                     |                            |                                           |
|----------------------|---------|---------------------------------------|----------------------------|-------------------------------------------|
| 🏛 Menu               |         | Manage Users Restricted & Guest       | ts Add People Access Log   | Invitation Stats                          |
| Manage               | >       |                                       |                            |                                           |
| Network Profile      | >       | Active (3) Pending (0) Removed (0) 5  | Suspended (0) Banned (0)   | Sort by All ~                             |
| Network Settings     | ~       |                                       |                            |                                           |
| Network Security     |         | Search Members                        | D Transfer Ownership +     | Network Admin Export Members Data 2FA (1) |
| Create a New Network |         |                                       |                            |                                           |
| Zillable Blog        |         | i i i i i i i i i i i i i i i i i i i | Full 2FA OFF               | User►                                     |
| Policy Document      |         |                                       |                            |                                           |
| SSO (Single Sign On) |         |                                       | Network<br>Owner   2FA OFF | User, Network Admin, Network Owner ►      |
| Manage Apps          |         | A Primary Ow                          | ner   2FA OFF              | Network Admin, Network Owner >            |
| Content Settings     | >       |                                       |                            |                                           |
| Data Retention       | >       |                                       |                            |                                           |
| Analytics            | >       |                                       |                            |                                           |

5. In the **SAML Single Sign-on** page, turn on the **Enable SSO** toggle button.

| SAML Single Sign-on                                                                                                |      |
|----------------------------------------------------------------------------------------------------|------|
| Single Sign-on (SSO) allow your network members to access your private network through an Identity Provider (IDP). |      |
| Authentication Options                                                                                             |      |
| ON Enable SSO ()                                                                                                   |      |
| Optional:                                                                                                    |      |
| ดง 🔵 Enable Your Private Network Login via username and password 🕕                                                 |      |
| ом 🔵 SSO Auto connect account 🛈                                                                                    |      |
| ом 🔵 SSO Auto create account 🛈                                                                                     |      |
| ον Cnable SSO profile override ①                                                                                   |      |
|                                                                                                    | Save |

- 6. Turn on all the toggle buttons under **Optional** and click **Save**.
- 7. Click **Next** in **CONFIGURE YOUR IDENTITY PROVIDER**.

| STEP                                                                                                    |                                                                                                    |
|----------------------------------------------------------------------------------------------------|----------------------------------------------------------------------------------------------------|
|                                                                                                    |                                                                                                    |
| CONFIGURE YOUR                                                                                                    | SET UP SAML 2.0                                                                                                    |
| IDENTITY PROVIDER                                                                                                    | AUTHENTICATION                                                                                                    |
|                                                                                                    |                                                                                                    |
| In order to implement SSO for your privat                                                                                                    | e network, you must meet the following conditions::                                                                                                    |
| <ul> <li>SAML 2.0 - Your identity managem<br/>clicking: here. Visit your correspon<br/>LastPass, Centrify, Microsoft Azur</li> <li>Identity Management Resource - Y<br/>the integration.</li> </ul> | ent system must have SAML 2.0 capability. You can learn more about SAML by<br>ding provider to view setup help: Okta, OneLogin, Ping Identity, Bitium, Clearlogin,<br>e.<br>fou will need the assistance of a SSO IT resource from your company to complete |
| Service Provider (SP) metadata.                                                                                                    |                                                                                                    |
| Single Sign-on URL                                                                                                    | https://zillable.com/saml/SSO/alias/                                                                                                    |
| An endpoint URL of your private<br>network's Single Sign-on page.                                                                                                    |                                                                                                    |
| Entity ID of this System                                                                                                    | https://zillable.com                                                                                                    |
| Audience URI (SP Entity ID). The<br>application-defined unique identifier<br>that is the intended audience of the<br>SAML assertion.                                                                |                                                                                                    |
|                                                                                                    | ☑ Identity Provider has been configured                                                                                                    |
|                                                                                                    | Novt                                                                                                    |

**Note:** Note down the **Single Sign-on URL** and **Entity ID of this System** for IdP configuration.

- 8. Click **Input Identity Provider information manually** to enter the values manually.
- 9. Enter the values for the following fields:

| Required<br>Information     | Description                                                                                                    |
|-----------------------------|----------------------------------------------------------------------------------------------------|
| SAML 2.0 Endpoint<br>(HTTP) | IdP logon URL                                                                                                    |
| Identity Provider<br>Issuer | Issuer URL                                                                                                    |
| Public Certificate          | Copy and paste the IdP certificate.<br><b>Note:</b> The IdP certificate is provided by Citrix and can be accessed<br>from the link below:<br><u>https://ssb4.mgmt.netscalergatewaydev.net/idp/saml/templatetest/</u><br><app id="">/idp metadata.xml</app> |
| Sign In Button Label        | NetScaler                                                                                                    |

|                                                                                         | STEP<br>2                                                                                                    |
|-----------------------------------------------------------------------------------------|----------------------------------------------------------------------------------------------------|
| CONFIGURE YOUR<br>IDENTITY PROVIDER                                                     | SET UP SAML 2.0<br>AUTHENTICATION                                                                                  |
| With SAML SSO integration, your company<br>the Identity Provider information or manual  | y's Identity Management System is the Identity Provider. You can choose to upload<br>ly complete the fields below. |
| Input Identify Provider information ma                                                  | nually or Upload Identify Provider metadata file                                                                   |
| SAML 2.0 Endpoint (HTTP)                                                                |                                                                                                    |
| Identity Provider Single Sign-On URL.<br>This is where you go when you try to<br>login. |                                                                                                    |
| Identity Provider Issuer                                                                |                                                                                                    |
| The idP Entity ID for the service you use.                                              |                                                                                                    |
| Public Certificate                                                                      |                                                                                                    |
| Copy the entire x.509 Certificate from<br>your identity provider and paste here.        |                                                                                                    |
|                                                                                         |                                                                                                    |
| Sign In Button Label                                                                    | NetScaler                                                                                                    |
|                                                                                         |                                                                                                    |

10. Click **Upload Identity Provider metadata file** and upload the IdP metadata file.

| CONFIGURE YOUR<br>IDENTITY PROVIDER<br>With SAML SSO integration, your company's Identity M<br>the Identity Provider information or manually complete t | SET UP SAML 2.0<br>AUTHENTICATION                                    |
|----------------------------------------------------------------------------------------------------|----------------------------------------------------------------------|
| With SAML SSO integration, your company's Identity M the Identity Provider information or manually complete t                                           | Vanagement System is the Identity Provider. You can choose to upload |
| With SAML SSO integration, your company's Identity M the Identity Provider information or manually complete t                                           | Management System is the Identity Provider. You can choose to upload |
|                                                                                                    | the fields below.                                                    |
| Input Identify Provider information manually or                                                                                                    | Upload Identify Provider metadata file                               |
|                                                                                                    |                                                                      |
| Sign In Button Label NetScal                                                                                                    | ler                                                                  |
| Label will show on login page.                                                                                                    |                                                                      |

**Note:** The IdP metadata is provided by Citrix and can be accessed from the link below: <u>https://ssb4.mgmt.netscalergatewaydev.net/idp/saml/templatetest/<app id>idp metadat</u> <u>a.xml</u>

11. Finally, click **Save**.